# Turbine Flow Meter Model:GTF

# **Liquid Turbine Flow Meter**

# **Operation Manual**

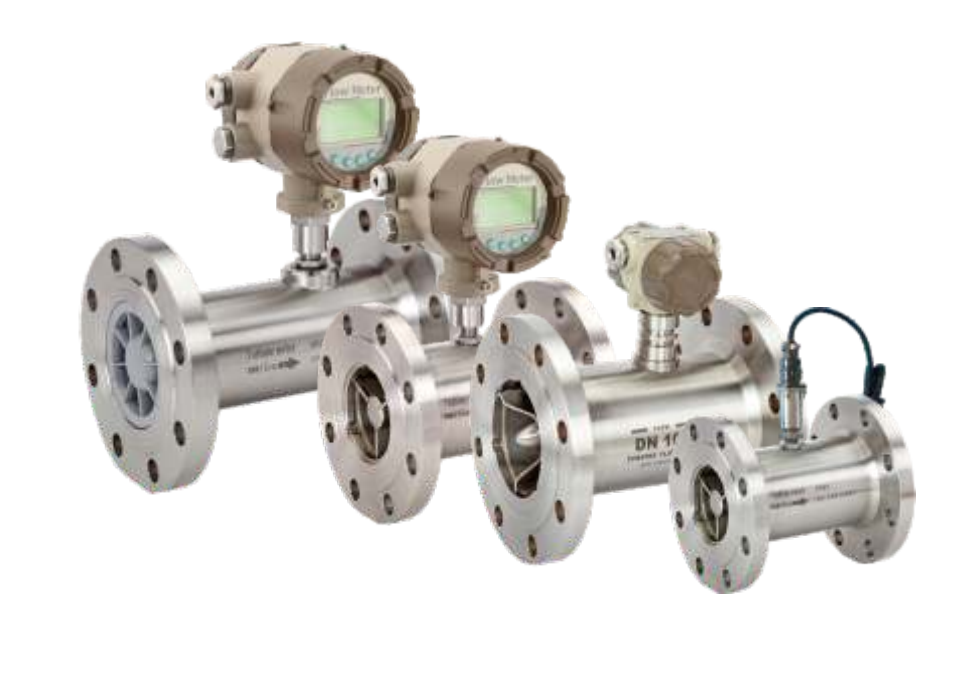

| Table of Contents                                                                                                    | Table of Contents                                                      |
|----------------------------------------------------------------------------------------------------|------------------------------------------------------------------------|
| 1. General Information                                                                                                    | 5. Programming and Setup20<br>5.1 GTF - N1: No Display; Pulse Output20 |
| 2. Technical Data                                                                                                    | 5.2 GTF - N2: No Display; Explosion-proof Pulse Output                 |
| 3.1 Mounting Positions       7         3.2 Required Lengths of Runs       8                                                                                                    | 6. Pressure Drop                                                       |
| 3.3 Anti-Cavitation93.4 Connections10                                                                                                    | 7. Troubleshooting25                                                   |
| 4. Electrical Wiring.       14         4.1 GTF- N1       14         4.2 GTF- N2       14         4.3 GTF- A       14         4.4 GTF- E       15         (1) 2 wire 4-20mA output       16         (2) 3 wire 4-20mA output       16         (3) Frequency output       16         (4) RS485 communication       17 |                                                                        |

## **1. GENERAL INFORMATION**

This manual will assist you in installing, using and maintaining Liquid Turbine Flowmeter. It is your responsibility to make sure that all operators have access to adequate instructions about safe operating and maintenance procedure.

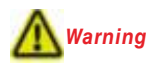

For your safety, review the major warnings and cautions below before operating your equipment.

5. Handle the sensor carefully. Even small

scratches or nicks can affect accuracy.

8. During Liquid Turbine Flowmeter removal,

liquid may spill. Follow the manufacturer's safety precautions for clean up of minor

6. For best results, calibrate the meter at

7. Do not purge the flow meter with

least 1 time per year.

compressed air.

spills

- 1. Use only fluids that are compatible with the housing material and wetted components of your Liquid turbine flow meter.
- 2. When handling hazardous liquids, always exercise appropriate safety precautions.
- 3. When measuring flammable liquids, observe precautions against fire or explosion.
- 4. When working in hazardous environments, always exercise appropriate safety precautions.
- **Product Description**

#### **Operating Principle**

Liquid flows through the turbine housing causing an internal rotor to spin. As the rotor spins, an electrical signal is generated in the pickup coil. This signal is converted into engineering units (liters, cubic meters, gallons etc.) on the local display where is applicable. Optional accessory modules can be used to export the signal to other equipment.

Upon receipt, examine your meter for visible damage. The turbine is a precision measuring instrument and should be handled carefully. Remove the protective plugs and caps for a thorough inspection. If any items are damaged or missing, contact us.

Make sure the turbine flow model meets your specific needs. For your future reference, it might be useful to record this information on nameplate in the manual in case it becomes unreadable on the turbine. Refer to the nameplate for your customized product's specification.

# 2. TECHNICAL DATA

#### **Measuring System**

|                          | Liquid: water; diesel; gasoline |  |  |
|--------------------------|---------------------------------|--|--|
| Application Range        | (1) Without impurity            |  |  |
|                          | (2) Low viscosity               |  |  |
| Measured Value           |                                 |  |  |
| Primary Measured Value   | Flow rate                       |  |  |
| Secondary Measured Value | Volume flow                     |  |  |

#### Design

| Features                  |                                                                                                    |
|---------------------------|----------------------------------------------------------------------------------------------------|
| Modular Construction      | The measurement system consists of a flow sensor and a signal converter. It is available as compact and as separate version. |
|                           | GTF- N1: no display; pulse output                                                                                            |
|                           | GTF- N2: no display; explosion-proof pulse output                                                                            |
| Compact Version Converter | GTF- A: no display; 2 wire 4-20mA output                                                                                     |
|                           | GTF- E: local display; 4~20mA/ pulse output                                                                                  |
|                           | Thread: DN4-DN50                                                                                                    |
| Connection                | Flange: DN15-DN200 (DIN, ANSI, JIS)                                                                                          |
|                           | Wafer: DN15-DN100                                                                                                    |
| Measurement Ratio         | Standard - 10:1; Optional - 20:1                                                                                             |

## **Process Connections**

| Flange                                     |                       |  |  |
|--------------------------------------------|-----------------------|--|--|
| EN 1092-1                                  | DN15200 in PN 640     |  |  |
| ASME                                       | 1/2 "8 " in 150 lb RF |  |  |
| JIS                                        | 1/2 "8 " in 1020K     |  |  |
| Design of Gasket Surface                   | RF                    |  |  |
| Other Sizes or Pressure Ratings on Request |                       |  |  |
| Thread                                     | DN4DN50 in PN63       |  |  |

## **Measurable Flow Range**

| Diameter | Standard Flow Range | Extended Flow Range |
|----------|---------------------|---------------------|
| (mm)     | (m³/h)              | (m³/h)              |
| 4        | 0.04 to 0.25        | 0.04 to 0.4         |
| 6        | 0.1 to 0.6          | 0.06 to 0.6         |
| 10       | 0.2 to 1.2          | 0.15 to 1.5         |
| 15       | 0.6 to 6            | 0.4 to 8            |
| 20       | 0.8 to 8            | 0.45 to 9           |
| 25       | 1 to 10             | 0.5 to 10           |
| 32       | 1.5 to 15           | 0.8 to 15           |
| 40       | 2 to 20             | 1 to 20             |
| 50       | 4 to 40             | 2 to 40             |
| 65       | 7 to 70             | 4 to 70             |
| 80       | 10 to 100           | 5 to 100            |
| 100      | 20 to 200           | 10 to 200           |
| 125      | 25 to 250           | 13 to 250           |
| 150      | 30 to 300           | 15 to 300           |

Note:The flow range above is for reference only. Consult the factory if you have special requirement. Refer to the nameplate or certificate for actual flow range.

## **Measuring Accuracy**

| Reference Conditions | Flow conditions similar to EN 29104   |
|----------------------|---------------------------------------|
|                      | Medium: water                         |
|                      | Electrical conductivity: ≥ 300 µS/cm  |
|                      | Temperature: +10+30°C / +50+86°F      |
|                      | Inlet section: ≥ 10 DN                |
|                      | Operating pressure: 1 bar / 14.5 psig |
| Flow Meter Accuracy  | Standard: 1.0% of rate                |
|                      | Optional: 0.5% of rate                |

## Installation Conditions

|                | Take care that flow sensor is always fully filled                |
|----------------|------------------------------------------------------------------|
| Installation   | For detailed information see chapter "Cautions for Installation" |
| Flow Direction | Forward                                                          |
|                | Arrow on flow sensor indicates flow direction.                   |
| Inlet Run      | ≥ 10 DN                                                          |
| Outlet Run     | ≥ 5 DN                                                           |

## Materials

| Sensor Housing    | SS304                                           |          |         |  |  |
|-------------------|-------------------------------------------------|----------|---------|--|--|
| Ŭ                 | Other materials on request                      |          |         |  |  |
| Elangoa           | SS304                                           |          |         |  |  |
| Flanges           | Other materials on request                      |          |         |  |  |
| Rotor             |                                                 |          |         |  |  |
|                   | EN10088-3                                       | 1.4021   | X20Cr13 |  |  |
|                   | ANSI                                            | 420      |         |  |  |
| Stanuaru. 20115   | BS                                              | 420S37   |         |  |  |
|                   | JIS                                             | SUS410J1 |         |  |  |
| Optional: CD4MCU  | DN15DN80                                        |          |         |  |  |
| Bearing and Shaft | Tungsten Carbide                                |          |         |  |  |
| Converter Housing | Standard: polyurethane coated die-cast aluminum |          |         |  |  |

## **3. CAUTIONS FOR INSTALLATION**

#### **3.1 Mounting Positions**

★ Pipes must be fully filled with liquids. It is essential that pipes remain fully filled at all times, otherwise flow rate indications may be affected and measurement errors may be caused.

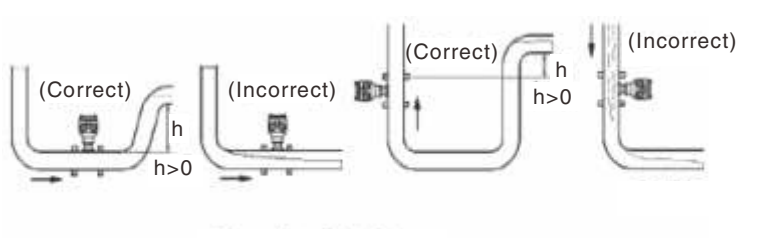

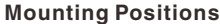

★ Avoid Air Bubbles. If air bubbles enter a measurement pipe, flow rate indications may be affected and measurement errors may be caused.

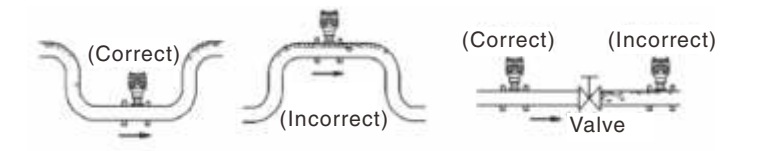

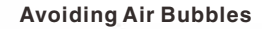

- ★ Avoid all pipe locations where the flow is pulsating, such as in the outlet side of piston or diaphragm pumps
- Avoid locations near equipment producing electrical interference such as electric motors, transformers, variable frequency, etc.
- ★ Install the meter with enough room for future access for maintenance purposes

Warning: Precaution for direct sunshine and rain when the meter is installed outside.

## 3.2 Required Lengths of Straight Runs

Flow altering device such as elbows, valves and reducers can affect accuracy. See diagram below for typical flow meter system installation.

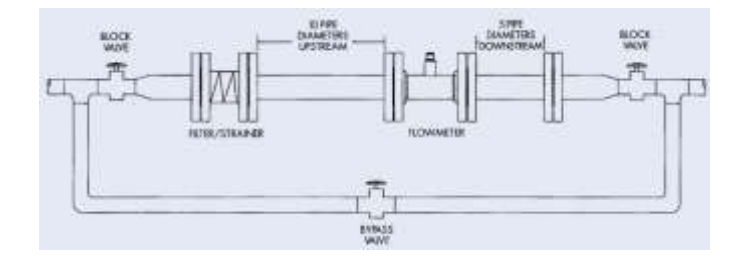

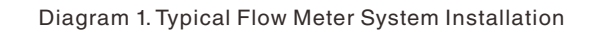

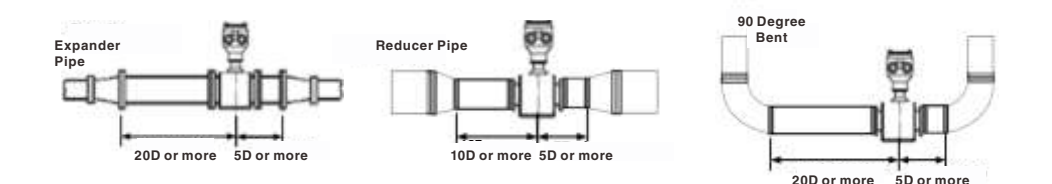

The recommended guidelines are given to enhance accuracy and maximize performance. Distance given here are minimum requirements; double them for desired straight pipe lengths.

- ★ Upstream: allow a minimum straight pipe length at least 10 times the internal diameter of the pipe. For example, with the 50mm pipe, there should be 500mm of straight pipe immediately upstream. Desired downstream straight pipe length is 1000mm.
- ★ Downstream: allow a minimum straight pipe length at least 5 times the internal diameter of the pipe. For example, with the 50mm pipe, there should be 250mm of straight pipe immediately upstream. Desired downstream straight pipe length is 500mm.

#### 3.3 Anti-Cavitation

Cavitation can be caused by entrained air. An amount higher than about 100 mg/l of entrained air or gas can produce error. In addition, cavitation can be caused by too little backpressure on the flow meter. For our turbine flow meters, you should provide a backpressure (downstream pressure) of at least 1.25 times the vapor pressure, plus 2 times the pressure drop through the flow meter. See formula 1.

Formula 1:  $Pb \ge 1.25 \times Pv + 2 \times (Pin - Pout)$ 

In formula 1: (Pb: Back pressure; Pv: Vapor Pressure; Pin: Inlet Pressure; Pout: Outlet Pressure) Create backpressure by installing a control valve on the downstream side of the meter at the proper distance detailed above.

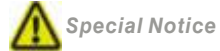

- ★ Foreign material in the liquid being measured can clog the meter's rotor and adversely affect accuracy. If this problem is anticipated or experienced, install screens to filter impurities from incoming liquids.
- ★ To ensure accurate measurement, drain all air from the system before use.
- ★ When the meter contains removable coverplates. Leave the coverplate installed unless accessory modules specify removal. Don't remove the coverplates when the meter is powered, or electrical shock and explosion hazard can be caused.

#### **3.4 Connections**

#### 3.4.1 Thread Connection

Note: Default Thread is Male G Thread, other thread are available on request. For example: Female NPT Thread, Male NPT Thread; Consult us for more information

DN4...DN10: Straight runs and filter are included in the length for DN4 to DN10

DN15...DN50: Straight runs are optional on request.

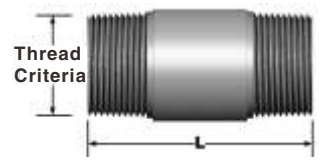

| Diameter(mm) | L(mm) | Thread Criteria |
|--------------|-------|-----------------|
| 4            | 270   | G½″             |
| 6            | 270   | G½″             |
| 10           | 390   | G½″             |
| 15           | 75    | G1″             |
| 20           | 80    | G1″             |
| 25           | 100   | G1-¼″           |
| 32           | 140   | G2″             |
| 40           | 140   | G2″             |
| 50           | 150   | G2-½″           |

#### **Filter and Straight Pipe**

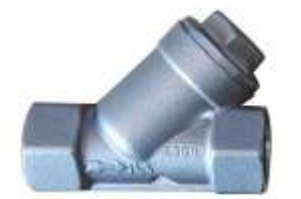

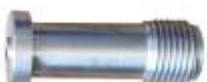

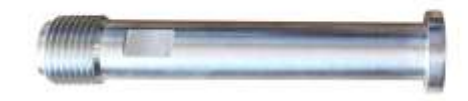

## 3.4.2 Flange Connection

| Flange                   |                                            |
|--------------------------|--------------------------------------------|
| EN 1092 - 1              | DN15200 in PN 640                          |
| ASME                     | 1/2″8″ in 150 lb RF                        |
| JIS                      | 1/2″8″ in 1020k                            |
| Design of Gasket Surface | RF                                         |
|                          | Other sizes or pressure ratings on request |

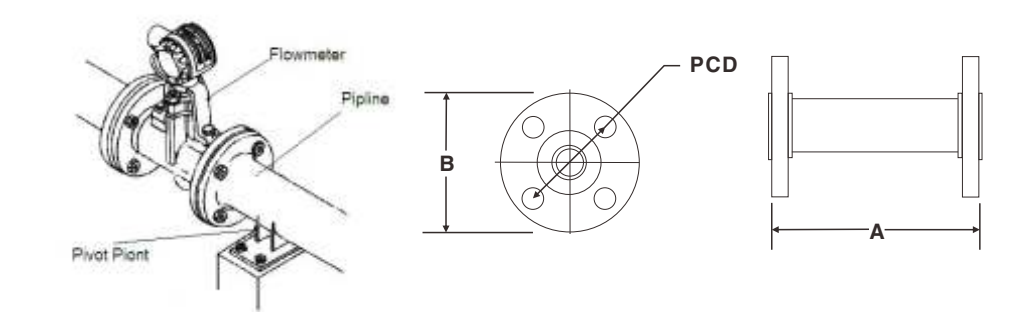

| ANSI 150# Flange Meter Dimensions |      |      |                                     |                           |                        |      |                       |
|-----------------------------------|------|------|-------------------------------------|---------------------------|------------------------|------|-----------------------|
| Size                              | Code | A    | ANSI Flar<br>Flange (E<br>Bating (E | Flange<br>Diameter<br>(B) | lange<br>ameter<br>(B) |      | Bolt Hole<br>Quantity |
| (Inch)                            | (mm) | (mm) | Class                               | (mm)                      | (mm)                   | (mm) |                       |
| 1/2"                              | 15   | 75   | 150                                 | 89                        | 16                     | 60   | 4                     |
| 3/4"                              | 20   | 80   | 150                                 | 99                        | 16                     | 70   | 4                     |
| 1"                                | 25   | 100  | 150                                 | 108                       | 16                     | 79   | 4                     |
| 1-1/4"                            | 32   | 140  | 150                                 | 115                       | 16                     | 89   | 4                     |
| 1-1/2"                            | 40   | 140  | 150                                 | 127                       | 16                     | 99   | 4                     |
| 2"                                | 50   | 150  | 150                                 | 152                       | 19                     | 121  | 4                     |
| 2-1/2"                            | 65   | 170  | 150                                 | 180                       | 19                     | 140  | 4                     |
| 3"                                | 80   | 200  | 150                                 | 191                       | 19                     | 152  | 4                     |
| 4"                                | 100  | 220  | 150                                 | 229                       | 19                     | 191  | 8                     |
| 5"                                | 125  | 250  | 150                                 | 255                       | 22                     | 216  | 8                     |
| 6"                                | 150  | 300  | 150                                 | 279                       | 22                     | 241  | 8                     |
| 8"                                | 200  | 360  | 150                                 | 343                       | 22                     | 298  | 8                     |

|        | DIN PN16 Flange Meter Dimensions |      |                                     |                           |                       |                                  |                       |
|--------|----------------------------------|------|-------------------------------------|---------------------------|-----------------------|----------------------------------|-----------------------|
| Size   | Code                             | А    | DIN<br>Flange<br>Pressure<br>Rating | Flange<br>Diameter<br>(B) | Bolt Hole<br>Diameter | Bolt Circle<br>Diameter<br>(PCD) | Bolt Hole<br>Quantity |
| (Inch) | (mm)                             | (mm) | MPa                                 | (mm)                      | (mm)                  | (mm)                             |                       |
| 1/2"   | 15                               | 75   | 2.5                                 | 95                        | 14                    | 65                               | 4                     |
| 3/4"   | 20                               | 80   | 2.5                                 | 105                       | 14                    | 75                               | 4                     |
| 1"     | 25                               | 100  | 2.5                                 | 115                       | 14                    | 85                               | 4                     |
| 1-1/4" | 32                               | 140  | 2.5                                 | 140                       | 14                    | 100                              | 4                     |
| 1-1/2" | 40                               | 140  | 2.5                                 | 150                       | 18                    | 110                              | 4                     |
| 2"     | 50                               | 150  | 2.5                                 | 165                       | 18                    | 125                              | 4                     |
| 2-1/2" | 65                               | 170  | 1.6                                 | 185                       | 18                    | 145                              | 4                     |
| 3"     | 80                               | 200  | 1.6                                 | 200                       | 18                    | 160                              | 8                     |
| 4"     | 100                              | 220  | 1.6                                 | 220                       | 18                    | 180                              | 8                     |
| 5"     | 125                              | 250  | 1.6                                 | 250                       | 18                    | 210                              | 8                     |
| 6"     | 150                              | 300  | 1.6                                 | 285                       | 22                    | 240                              | 8                     |
| 8"     | 200                              | 360  | 1.6                                 | 340                       | 22                    | 295                              | 12                    |

### 3.4.3 Sanitary Connection (Max. Pressure: 10bar)

|   | DN4-DN40  | 1mm   |
|---|-----------|-------|
| а | DN50-DN80 | 1.5mm |
|   | DN100     | 2mm   |

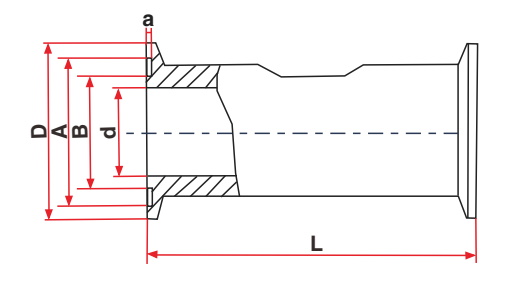

| Diameter<br>(mm) | D<br>(mm) | A<br>(mm) | B<br>(mm) | d<br>(mm) | L<br>(mm) |
|------------------|-----------|-----------|-----------|-----------|-----------|
| DN 4             |           |           |           | 4         |           |
| DN 6             |           |           |           | 6         |           |
| DN10             |           |           |           | 10        |           |
| DN15             | 50.5      | 46        | 46 40.5   | 15        | 100       |
| DN20             |           |           |           | 20        |           |
| DN25             |           |           |           | 25        |           |
| DN32             |           |           |           | 32        | 120       |
| DN40             | 64        | 59        | 54        | 40        | 140       |
| DN50             | 77        | 73.5      | 68.5      | 50        | 150       |
| DN65             | 91        | 86        | 80.5      | 65        | 170       |
| DN80             | 106       | 94        | 94        | 80        | 200       |
| DN100            | 119       | 106       | 106       | 100       | 220       |

## 4. ELECTRICAL WIRING

## 4.1 GTF-N1: Pulse Output, Basic Model

| Cable Color | Terminal Symbols | Description          |
|-------------|------------------|----------------------|
| Red Wire    | Power (+)        | Power Supply: "24V+" |
| White Wire  | Common           | GND                  |
| Yellow Wire | Pulse(+)         | Pulse Output         |

## 4.2 GTF-N2: Pulse Output, Explosion Proof Model.

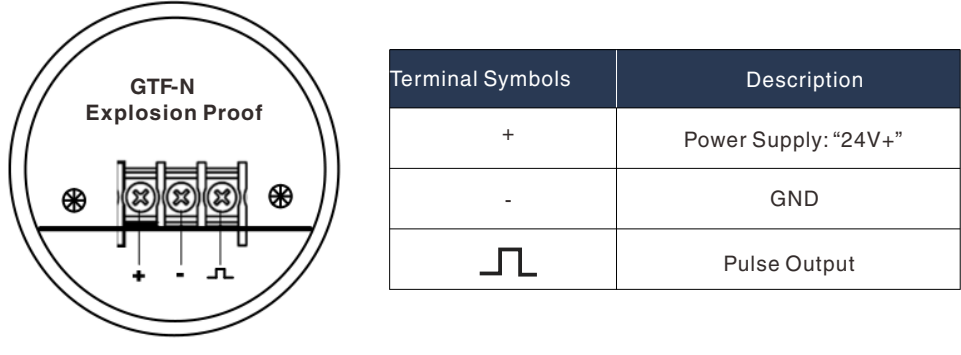

Terminal Configuration

Terminal Wiring

## 4.3 GTF-A: Two-wire 4-20mA Output, No Local Display

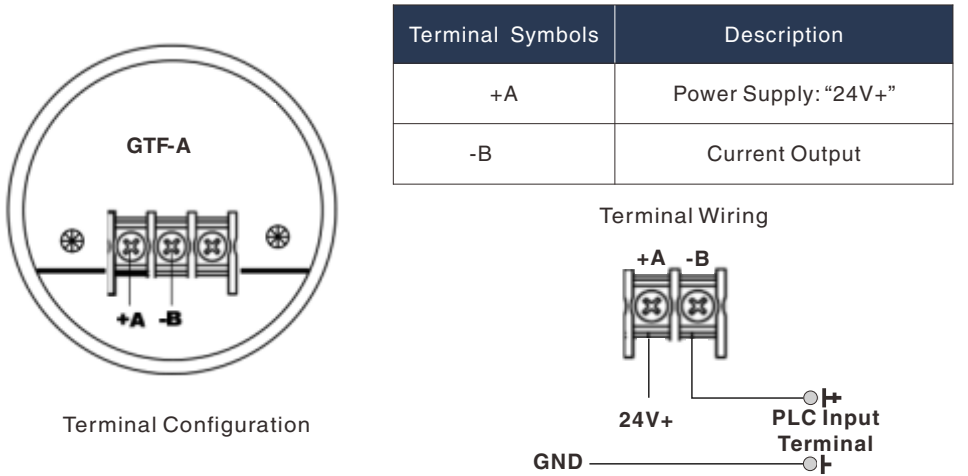

## 4.4 GTF-E

#### Terminal Board of E type

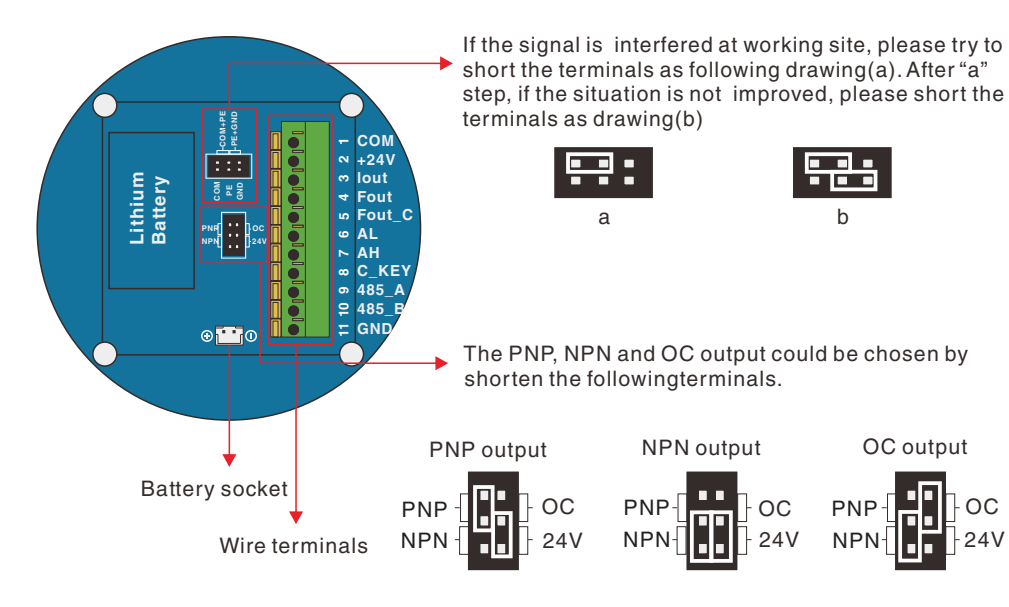

#### **Wire Terminals**

| Туре                         | Terminals | Description             |
|------------------------------|-----------|-------------------------|
| E2: 2 wire 4, 20mA output    | 2         | 24V DC+                 |
|                              | 3         | (Iout) Current Output   |
|                              | 1         | (COM) 24V DC-           |
| E3: Frequency & Pulse output | 2         | 24V DC+                 |
|                              | 5         | Frequency/ Pulse output |
| E4: 3 wire 0-20mA output     | 1         | (COM) 24V DC-           |
| E5: 3 wire 4-20mA output     | 2         | 24V DC+                 |
|                              | 3         | Current Output          |
| RS485                        | 9         | (Optional) RS485+       |
| Optional for E2,E3,E4,E5     | 10        | (Optional) RS485-       |

#### (1) 2 wire 4-20mA output

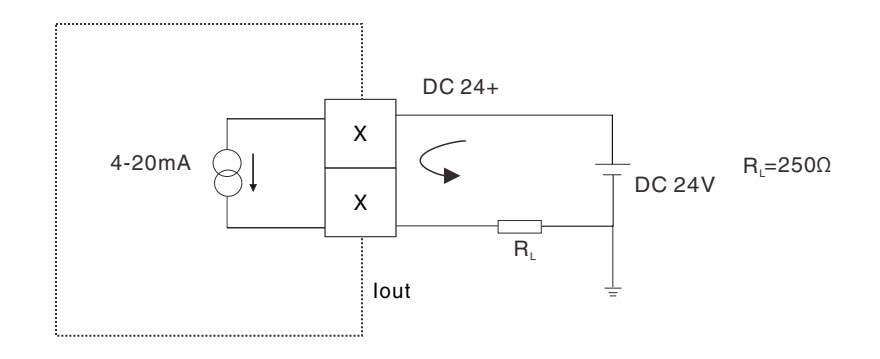

#### (2) 3 wire 4-20mA output

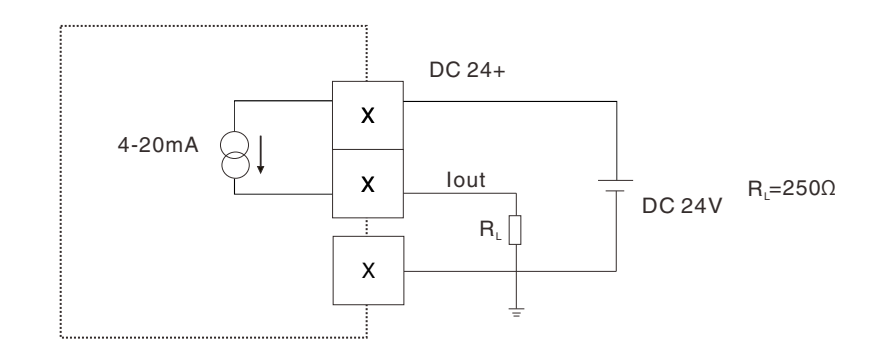

#### (3) Frequency output

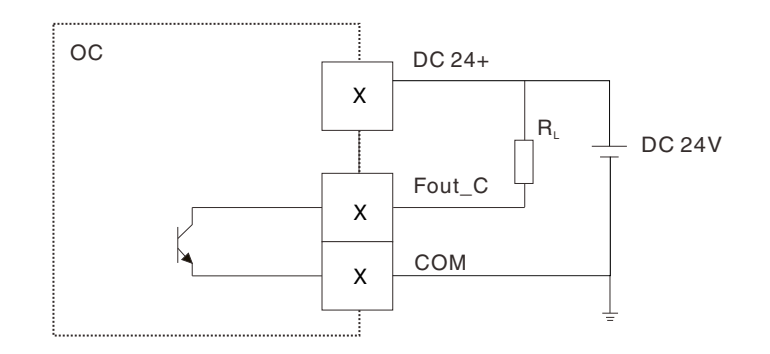

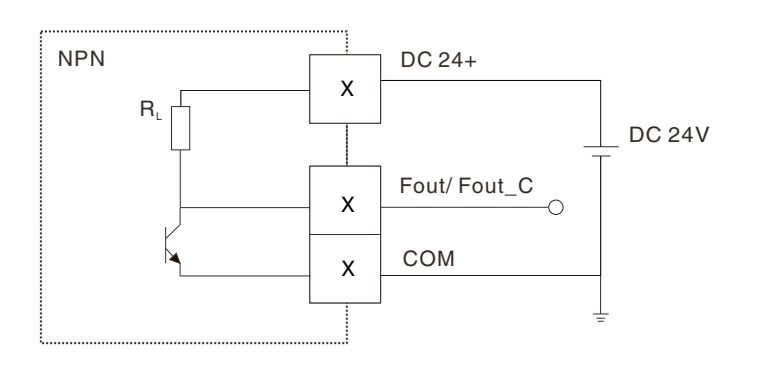

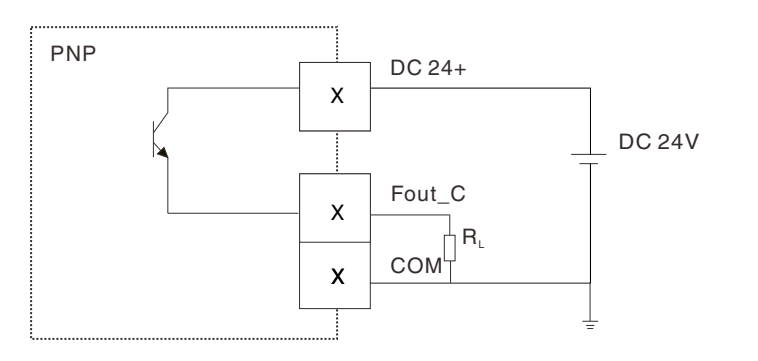

#### (4) RS485 Communication

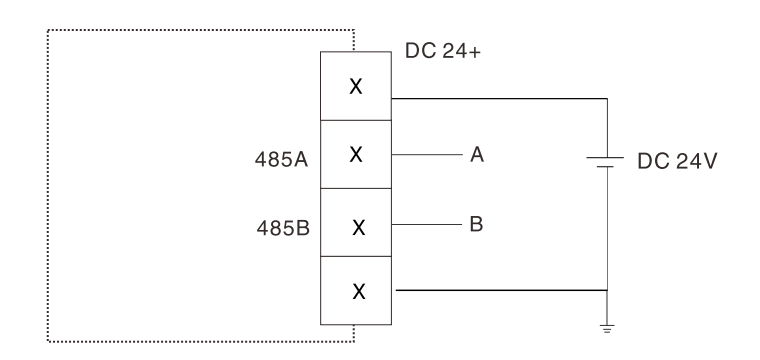

### Modbus - RTU Protocol RS485

| Function Code | Explanation                   |
|---------------|-------------------------------|
| 03(HEX)       | Read single or multi register |

#### Data Format

There are two types of data in this protocol: float and integer.

The read-write property of date in register: R-Read only; W-Write; R/W- Read & Write

1. Single Float (Format: IEEE754, data from high digit to low)

There are 32 bits (4 bytes) for single float data,

The bits are laid out from high to low: 31, 30, and 29...0 digit

| 31                              | 30-23            | 22-0              |
|---------------------------------|------------------|-------------------|
| S( 1: negative,<br>0: positive) | Exponent(8 bits) | Fraction (23bits) |

2. Double-precision Float (Format: IEEE754, data from high digit to low) There are 64 bits (8 bytes) for double-precision float data. The bits are laid out from high to low: 63, 62, 61...0 digit

| 63                              | 62-52             | 51-0              |
|---------------------------------|-------------------|-------------------|
| S( 1: Negative,<br>0: Positive) | Exponent(11 bits) | Fraction (52bits) |

3. Unsigned int: 0-65535

#### **Register Table**

| Privilege | Name       | Register<br>Address(H<br>ex) | Register<br>quantity | Register<br>Length | Data Type | Description   |    |    |    |         |    |   |   |   |          |
|-----------|------------|------------------------------|----------------------|--------------------|-----------|---------------|----|----|----|---------|----|---|---|---|----------|
| R         | Total Flow | 0                            | 4                    | 8                  | Double    |               |    |    |    |         |    |   |   |   |          |
| R         | Total Flow | 4                            | 2                    | 4                  | Float     |               |    |    |    |         |    |   |   |   |          |
| R         | Flow Rate  | 6                            | 2                    | 4                  | Float     |               |    |    |    |         |    |   |   |   |          |
|           |            |                              |                      |                    |           | 0: m³/h       |    |    |    |         |    |   |   |   |          |
|           |            |                              |                      |                    |           | 1: L/h        |    |    |    |         |    |   |   |   |          |
|           |            |                              |                      |                    |           | 2: L/m        |    |    |    |         |    |   |   |   |          |
|           |            |                              |                      |                    |           | 3: US Gal/min |    |    |    |         |    |   |   |   |          |
| DUM       |            | l l mit                      | l la it              | 11                 | 11        | 11-24         | 11 | 11 | 11 | l la it | 11 | 0 | 1 | 0 | Unsigned |
| H/ VV     | Unit       | 8                            | I                    | 2                  | Int       | 5: US Gal/h   |    |    |    |         |    |   |   |   |          |
|           |            |                              |                      |                    |           | 6: UK Gal/h   |    |    |    |         |    |   |   |   |          |
|           |            |                              |                      |                    |           | 7: kg/h       |    |    |    |         |    |   |   |   |          |
|           |            |                              |                      |                    |           | 8: t/h        |    |    |    |         |    |   |   |   |          |
|           |            |                              |                      |                    |           | 9: ft³/h      |    |    |    |         |    |   |   |   |          |
| R         | Voltage    | 9                            | 2                    | 4                  | Float     | Unit: V       |    |    |    |         |    |   |   |   |          |

Error Response Code

01: Address error

02: Length error

03: CRC validation error 04: Code error

## **5. PROGRAMMING AND SETUP**

All flowmeters are tested and calibrated prior to leaving the factory, and the unique K-factor is provided on the calibration certificate. Keep the calibration certificate well to avoid the loss of K-factor.

## 5.1 GTF-N1: No display; pulse output

Customer should set the correct K-factor into PLC or Flow totalizer in order to get the correct flow rate.

### 5.2 GTF-N2: No display; explosion-proof pulse output

It owns explosion-proof function.

## 5.3 GTF-A: No Display; 2 wire 4-20mA Output

Only perform the Zero Point Calibration where it's necessary.

#### 5.3.1 Zero Point Calibration

(1) Shut off the value where the flowmeter is installed, ensure there is no flow rate in pipe.

(2) Put high accuracy amperometer into the circuit loop as series connection.

(3) Adjust the potentiometer W502 to make sure the display on amperometer is 4mA.

5.3.2 Full Scale Calibration: It's ONLY available for factory; Return the flowmeter to factory for full scale calibration where is applicable.

## 5.4 GTF-E: Local display; 4~20mA/ pulse output

Note: all menus are present in all signal converter versions, but some parameter settings are ONLY valid for specified models.

## 5.4.1 Display and Key

## **Five Sections on Display Screen**

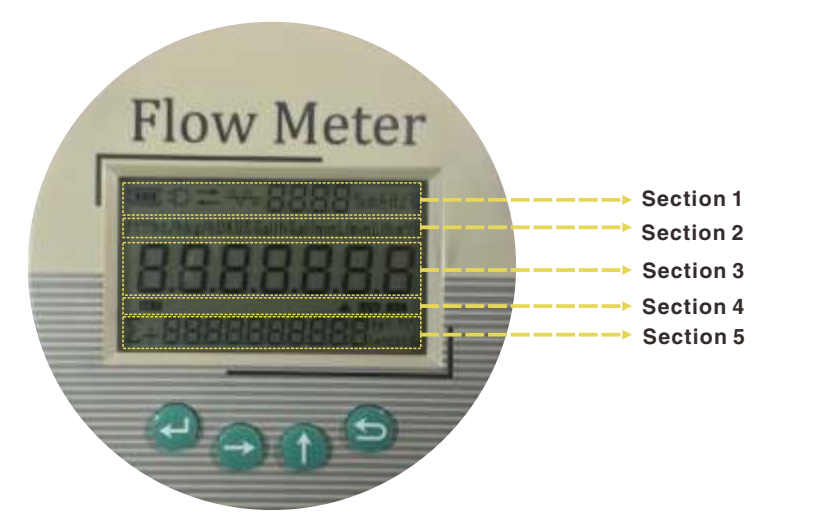

- Section 1: Functional region which consists of battery situation, communication, current, frequency, flow percentage (Temperature could be available on request)
- Section 2: Units section which consists of 10 units: m³/h, L/h, L/min, US Gal/min, UK Gal/min, US Gal/h, UK Gal/h, kg/h, t/h, ft³/h
- Section 3: Flow rate (7 digital figure upper line)
- Section 4: Alarm sign which consists of SET prompt and alarm prompt

Section 5: Total flow (11 digital figure lower line) with two decimal places

#### Buttons

#### Interface buttons (four keys)

|                   | Button        | S                          |
|-------------------|---------------|----------------------------|
| Interface Buttons | <br>          | Turn page/Confirm          |
|                   | $\rightarrow$ | Move Cursor                |
|                   | 1             | Increase number/ Turn page |
|                   | 5             | Exit                       |

#### Operation

| Menu                | <b>e</b>                                                                                                    |                |                                                                                                    | 5                                                 |
|---------------------|----------------------------------------------------------------------------------------------------|----------------|----------------------------------------------------------------------------------------------------|---------------------------------------------------|
| Main menu           | Go to sub-menu                                                                                                    | ×              | ×                                                                                                    | ×                                                 |
| Sub-menu            | Go to password menu                                                                                                    |                | ×                                                                                                    | Back to main<br>menu                              |
| Password Menu       | <ul> <li>a. False or No password<br/>will go to the next<br/>menu</li> <li>b. Correct password:<br/>The parameter is<br/>settable.</li> </ul> | Move<br>cursor | Set parameter                                                                                                    | Back to main<br>menu                              |
| Settable Menu       | Set/Save                                                                                                    | Move<br>cursor | a. Settable status:<br>increase number<br>or choose number;<br>b. Un-settable<br>status:Turn to<br>previous menu. | Cancel the<br>setting and<br>back to main<br>menu |
| Un-settable<br>menu | Turn to next menu                                                                                                    | ×              | Turn to previous<br>menu                                                                                          | Back to main<br>menu                              |

### 5.4.2 Parameters Set

#### Passwords

| Туре                      | Passwords | Note                   |
|---------------------------|-----------|------------------------|
| User password             | 1234      | It will display "1234" |
| Engineer password         | 1010      | It will display "1010" |
| Total flow reset          | 5555      | lt will display "5555" |
| Storage factory defaulted | 5678      | lt will display "5678" |
| Reload factory defaults   | 1111      | lt will display "1111" |
| Total flow set            | 9999      | lt will display "9999" |
| Fixed current output      | 0101      | It will display "0101" |

Note: It will display "0000" before input password. If the password is incorrect, it will go to P1 menu automatically under un-settable status.

| Passwords | Code                  | Functions      | Parameters                                             | Note                            |
|-----------|-----------------------|----------------|--------------------------------------------------------|---------------------------------|
|           | Main menu             | Normal display | Display working condition, flow rate, total flow       |                                 |
| 0000      | 30 Sub-menu Frequency |                | The second line is original frequency                  |                                 |
|           |                       | display        | The third line is corrected frequency/signal intensity | Up key can be<br>used to switch |
|           | Password              | Password input | 4 digital figure                                       |                                 |

| asswords | Code | Functions                | Parameters                                |                                 | Note                                                                                             |
|----------|------|--------------------------|-------------------------------------------|---------------------------------|--------------------------------------------------------------------------------------------------|
|          |      | Unit                     | 0- m³/h                                   | 5- US Gal/h                     | Other parameters setting,                                                                        |
|          |      |                          | 1- L/h                                    | 6- UK Gal/h                     | the variables associated with units will be related                                              |
|          | P1   |                          | 2- L/min                                  | 7- kg/h                         | automatically, according to the units of P1 to                                                   |
|          |      |                          | 3- US Gal/min                             | 8- t/h                          | calculate, such as total flow, flow rate, scaled                                                 |
|          |      |                          | 4- UK Gal/min                             | 9- ft <sup>3</sup> /h           | pulse and so on.                                                                                 |
|          | P2   | Damping Time             | 01-99s                                    |                                 | To slow flow changes and prevent jump                                                            |
|          | P3   | Maximum Flow<br>Rate     | Maximum Flow corresponds to               | settings, the unit<br>the flow. | Exceed the maximum flow, showing the imum flow.                                                  |
| 1234     | P4   | Minimum Flow<br>Rate     | Minimum flow so<br>corresponds to         | ettings, the unit<br>the flow.  | When the flow rate is lower<br>than minimum flow rate, the<br>flow rate will show "0".           |
|          | P5   | Max frequency<br>Output  | The upper limit measuring frequ           | setting of<br>uency             | When it exceeds the upper<br>limit, it will display max<br>value.                                |
|          | P6   | Relative<br>Density      | Absolute densit<br>Unit: kg/m3            | y of medium,                    | Use quality units It will be used in the calculation                                             |
|          | P7   | Frequency<br>Output Mode | 0- Shut down and keep low level           |                                 | This parameter just aims<br>at Fout_c port operation,<br>Fout is not restricted by<br>this menu. |
|          |      |                          | 1- Negative pulse correction<br>frequency |                                 |                                                                                                  |
|          |      |                          | 2- Positive pulse correction<br>frequency |                                 |                                                                                                  |
|          |      |                          | 3- Negative scaled pulse                  |                                 |                                                                                                  |
|          |      |                          | 4- Positive scaled pulse                  |                                 |                                                                                                  |
|          | P8   | Scaled-pulse<br>Output   | 0.001, 0.01, 0.1, 1, 10, 100, 1000        |                                 | Unit is in accord<br>with P1 menu.                                                               |
|          | P9   | Pulse Width              | 1 ~ 2000 ms                               |                                 | The width setting of scaled pulse                                                                |
|          | P10  | Communication            | 0: RS485 1: Hart                          |                                 | 1: It's available to<br>current output with<br>HART version.                                     |

# Liquid Turbine Flow Meter **Operation Manual**

| Passwords | Code | Functions                  | Parameters         |              | ters                 | Note                                                                                                    |
|-----------|------|----------------------------|--------------------|--------------|----------------------|----------------------------------------------------------------------------------------------------|
|           | P11  | Communication<br>Parameter |                    | Address      | 0-255                |                                                                                                    |
|           |      |                            | RS485              | Baud Rate    | 4800, 9600,<br>19200 | No verify, Odd fy,                                                                                                    |
|           |      |                            |                    | Verification | N, O, E              | Even verify                                                                                                    |
|           |      |                            |                    | Data Length  | 7, 8                 |                                                                                                    |
|           |      |                            |                    | Length       | 1,2                  |                                                                                                    |
|           |      |                            | HART               | Address      | 0-255                |                                                                                                    |
|           |      | High Limit<br>Alarm        | Switch Settings    |              | Yes                  | On                                                                                                    |
|           |      |                            |                    |              | no                   | Close                                                                                                    |
|           | P12  |                            | Alarm Level        |              | HIGH                 | High Level                                                                                                    |
|           |      |                            |                    |              | LOW                  | Low Level                                                                                                    |
|           |      |                            | Alarm Value        |              | 0-100%               | Alarm Value                                                                                                    |
| 1234      | P13  | Low Limit Alarm            | Switch Settings    |              | Yes                  | On                                                                                                    |
|           |      |                            |                    |              | no                   | Close                                                                                                    |
|           |      |                            | Alarm Level        |              | HIGH                 | High Level                                                                                                    |
|           |      |                            |                    |              | LOW                  | Low Level                                                                                                    |
|           |      |                            | Alarm Value        |              | 0-100%               | Alarm Value setting,<br>corresponding to flow<br>rate                                                                              |
|           | P14  | Backlight                  | Working Mode       |              | 0- Off mode          | 2: 2-wire power supply<br>shuts down; 3-wire<br>power supply normally                                                              |
|           |      |                            |                    |              | 1- Automatic<br>mode | opens; battery power<br>button turns off the<br>delay. Long press Esc<br>key to switch 0 mode<br>and 1 mode, searching<br>network. |
|           |      |                            |                    |              | 2- On mode           |                                                                                                    |
|           |      |                            | Brightness Setting |              | 0-30%                |                                                                                                    |
|           |      |                            |                    |              | 1-70%                |                                                                                                    |
|           |      |                            |                    |              | 2-100%               |                                                                                                    |

| Passwords | Code            | Functions                            | Parameters                                                                                                    | Note                                                                                                    |  |
|-----------|-----------------|--------------------------------------|----------------------------------------------------------------------------------------------------|----------------------------------------------------------------------------------------------------|--|
| 9999      | P15             | Total Flow                           | Modifying total flow value                                                                                                    |                                                                                                    |  |
|           | P16<br>~<br>P23 | Linearization<br>of the<br>flowcurve | The first line is corrected<br>frequency, the second line is<br>coefficient error P16-P23<br>F1~F8: eight coefficient<br>modification<br>Wn=Kn/KP (n: 1~8) 3 | F1 must be started, and<br>F2-F8 are started in proper<br>order. If the factor is 0, this<br>point and following<br>corrected points should be<br>stopped.                                                                                                    |  |
|           | P24             | Correct<br>Coefficient               | The first line shows the corrected frequency;the second line shows the meter coefficient, and the unit of coefficient is pulse/m <sup>3</sup>                | It could be any of the<br>coefficient (Kn) from<br>F1~F8 or Max one or<br>Average.                                                                                                    |  |
|           | P25             | Diameter                             | Selecting the diameter of body and sensor                                                                                                    | Unit: mm                                                                                                    |  |
|           | P26             | Medium                               | 0- Gas<br>1- Liquid                                                                                                    | the type selection of<br>measured fluid                                                                                                    |  |
|           | P27             | Min vibration strength               | The collection value in second<br>line in the process of learning<br>can be manually changed.                                                                | P27-P30 Self learning<br>antivibration : Continue<br>to press the up button 5<br>seconds, and the<br>countdown is completed<br>in 60 seconds.<br>Notice: this operation is<br>prohibited when there is<br>flow rate.<br>Meter working area setting<br>Instruction: in the pipeline |  |
| 1010      | P28             | Max vibration<br>strength            | The third line shows the strength of the current signal.                                                                                                    |                                                                                                    |  |
|           | P29             | Min vibration<br>frequency           | The collection value in second<br>line in the process of learning<br>can be manually changed.                                                                |                                                                                                    |  |
|           | P30             | Max vibration<br>frequency           | The third line shows the frequency of the current signal.                                                                                                    |                                                                                                    |  |
|           | P31             | Min working<br>frequency             | Lowest acceptable signal<br>frequency<br>The third line shows the current<br>signal frequency.                                                               |                                                                                                    |  |
|           | P32             | Max working<br>frequency             | Highest acceptable signal<br>frequency<br>The third line shows the current<br>signal frequency.                                                              | of having slight vibration,<br>it can significantly<br>enhance the capacity of<br>resisting disturbance<br>through the three screen                                                                                                    |  |
|           | P33             | Min signal<br>intensity              | Lowest acceptable signal frequency<br>The third line shows the current signal intensity.                                                                     | parameter settings and<br>strict limit of effective<br>range.                                                                                                    |  |
| 0101      | DO 4            | Fixed current<br>'34 output          | Input Range: 0-99                                                                                                    | The utility model is suitable for the current loop test,                                                                                                    |  |
| 0101      | P34             |                                      | Effective Value: 4-20<br>Unit: mA                                                                                                    | the system adjustment and the instrument calibration.                                                                                                    |  |

| Menu | Parameter Name                                                  | Setting Method      | Grade                     | Range                                |
|------|-----------------------------------------------------------------|---------------------|---------------------------|--------------------------------------|
|      |                                                                 | Select<br>Parameter | User                      | 0: Off Backlight                     |
| P14  | Backlight                                                       |                     |                           | 1: Automatic mode                    |
|      |                                                                 |                     |                           | 2: ON mode                           |
| P15  | Total Rate                                                      | Input Value         | User                      | It could be modified with right code |
| P16  | Linearization of the                                            | Input value         | Factory<br>ONLY           | First Row: Frequency (P1)            |
| F1   | Flowcurve: point 1                                              |                     |                           | Second Row: K-Factor (P1)            |
| P17  | Linearization of the                                            | Input value         | Factory                   | First Row: Frequency (P2)            |
| F2   | P Flowcurve: point 2 Input value                                |                     | ONLY                      | Second Row: K-Factor (P2)            |
| P18  | Linearization of the                                            |                     | First Row: Frequency (P3) |                                      |
| F3   | Flowcurve: point 3                                              | Input value         | ONLY                      | Second Row: K-Factor (P3)            |
| P19  | Linearization of the                                            | Input value         | Factory<br>ONLY           | First Row: Frequency (P4)            |
| F4   | Flowcurve: point 4                                              |                     |                           | Second Row: K-Factor (P4)            |
| P20  | 0 Linearization of the<br>5 Flowcurve: point 5 Input value ONLY |                     | First Row: Frequency (P5) |                                      |
| F5   |                                                                 |                     | Second Row: K-Factor (P5) |                                      |
| P21  | Linearization of the Factory                                    |                     | First Row: Frequency (P6) |                                      |
| F6   | Flowcurve: point 6                                              | input value         | ONLY                      | Second Row: K-Factor (P6)            |
| P22  | Linearization of the                                            | Input value         | Factory<br>ONLY           | First Row: Frequency (P7)            |
| F7   | Flowcurve: point 7                                              |                     |                           | Second Row: K-Factor (P7)            |
| P23  | Linearization of the                                            | Input value         | Factory<br>ONLY           | First Row: Frequency (P8)            |
| F8   | Flowcurve: point 8                                              |                     |                           | Second Row: K-Factor (P8)            |
| P24  | Average K Easter                                                | Input value         | Factory<br>ONLY           | First Row: Frequency (P)             |
| F9   | Average K-Factor                                                |                     |                           | Second Row: K-Factor (P)             |

| Passwords | Code | Functions                       | Parameters              | Note                                              |
|-----------|------|---------------------------------|-------------------------|---------------------------------------------------|
| 5555      |      | Total flow<br>reset             |                         |                                                   |
| 5678      |      | Storage<br>factory<br>defaulted | Save factory defaults   | Backup current settings                           |
| 1111      |      | Reload<br>factory<br>defaults   | Reload factory defaults | Restore factory<br>parameters from backup<br>area |

# 6. PRESSURE DROP

| DN   | Standard Range | Extend Range | Start Flow | Max Pressure Drop |
|------|----------------|--------------|------------|-------------------|
| (mm) | (m³/h)         | (m³/h)       | (m³/h)     | *1(kPa)           |
| 4    | 0.04~0.25      | 0.04~0.4     | 0.02       | 120               |
| 6    | 0.1~0.6        | 0.06~0.6     | 0.05       | 80                |
| 10   | 0.2~1.2        | 0.15~1.5     | 0.07       | 50                |
| 15   | 0.6~3.6        | 0.5~5        | 0.35       | 35                |
| 20   | 0.8~8          | 0.45~9       | 0.3        | 35                |
| 25   | 1~10           | 0.5~10       | 0.4        | 35                |
| 32   | 1.5~15         | 0.8~15       | 0.6        | 35                |
| 40   | 2~20           | 1~20         | 0.6        | 35                |
| 50   | 4~40           | 2~40         | 1          | 35                |
| 65   | 7~70           | 5~70         | 4          | 25                |
| 80   | 10~100         | 7~100        | 5          | 25                |
| 100  | 20~200         | 10~200       | 8          | 25                |
| 125  | 25~250         | 13~250       | 10         | 25                |
| 150  | 30~300         | 15~300       | 12         | 25                |
| 200  | 80~800         | 40~800       | 20         | 25                |

# 7. TROUBLESHOTING

| Symptom                                                   | Probable Cause                                                                                                    | Solution                                                                                                 |
|-----------------------------------------------------------|----------------------------------------------------------------------------------------------------|----------------------------------------------------------------------------------------------------|
|                                                           | 1. Rotor may drag due to foreign matter obstruction.                                                                                                    | Check for debris inside the meter. Clean and reassemble.                                                 |
| More Volume/<br>Output than<br>displayed or<br>registered | 2. Magnetic pickup not screwed down all the<br>way into the turbine flowmeter body. This<br>causes it not to detect all the rotor blades<br>as they pass | Screw the magnetic pickup<br>all the way down into<br>the turbine flow-meter body.<br>Hand-tighten only. |
|                                                           | 3.Turbine flowmeter rotor installed backward                                                                                                    | Install the flowmeter in accordance with the process flow direction                                      |
|                                                           | 4. Turbine flowmeter rotor installed backwards                                                                                                    | Install the flowmeter rotor in accordance with the process flow direction                                |
|                                                           | 5. K-factor is too high in electronic/readout device                                                                                                    | Verify K-factor used. K-factor should be decreased.                                                      |
| Less volume/<br>Output than                               | 1. Caused by trapped air in the process line                                                                                                    | Install an air eliminator<br>upstream of turbine<br>flowmeter                                            |
| displyed or registered                                    | 2. K-factor is too low in electronic/readout device                                                                                                    | Verify K-factor used. K-factor should be increased.                                                      |
| Flow rate indication is                                   | 1. Battery Power Type: Bad contact on the connector between battery and PCB                                                                              | Open back cover and repower<br>the flow meter                                                            |
| unstable                                                  | 2. DC Power Type: supply voltage is abnormal                                                                                                    | Check and ensure power supply is 24V DC                                                                  |